**Connect to an Available Wireless Network** 

When you connect your computer to a network by using an Ethernet cable, Win 7 automatically creates the network connection. To connect to a wireless network for the first time, YOU need to make the connection.

**Connect to an Available Wireless Network** 

1. In the notification area look for either a single monitor screen or a stack of reeds toy. This will be the icon for the wireless connection. Click that icon to open the wireless network box where there will be a list of wireless networks that are available. If the network says Secured, it means you must enter a wep or wpa code before you can connect.

2. There may also be a box to click to show Available Wireless Networks. you should recognize your own wireless network since you set it up.

**3.** Click the wireless network to which you wish to connect, then click the Connect button. If necessary enter the WEP or WPA password.

4. In Win 7 each network profile includes these settings:

a. Network discovery - can the computer see and be seen by other computers connected to the same network.

b. File and printer sharing - shows if network users can access files and printers you have shared.

c. Public folder sharing - shows if network users can access files stored in the Public folders in your computer.

d. Media streaming - shows if network users can access music, videos and pictures stored in your media library.

e. File sharing - shows the security requirements for devices that connect to your computer's file sharing connections.

f. Password-protected sharing - shows if files are available to any network user or only to users with user accounts in your computer.

g. HomeGroup connections - shows if only those with User Accounts can be joined to your homegroup.

Note: Network connection types and homegroups may not be available on a computer running an earlier version of Windows.

Revised 10/23/2011 JMM